# Uživatelský manuál pro IP kameru Solight 1D75

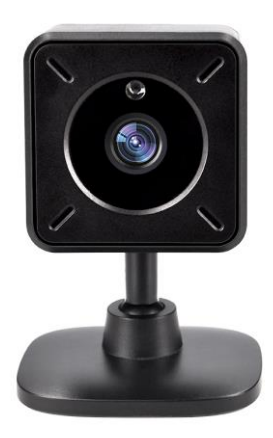

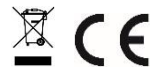

Tato bezpečnostní kamera slouží k prevenci trestného činu a především ke vzdálenému sledování monitorovaného prostoru přes Internet. Lze ji ovládat bezdrátově pomocí aplikace pro operační systémy Android a iOS. Microsoft Windows nejsou podporovány. Kamera je určena pouze pro vnitřní používání.

Na výrobek je vystaveno CE prohlášení o shodě v souladu s platnými předpisy. Na vyžádání u výrobce: info@solight.cz, případně ke stažení na shop.solight.cz

#### Balení a popis

#### Vzhled

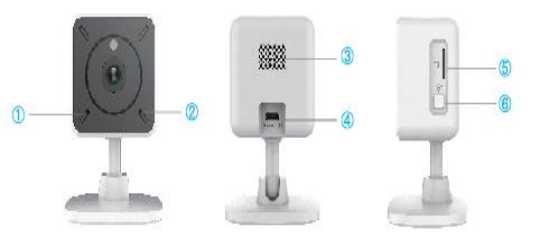

- 1. Kontrolka WiFi
- 2. Mikrofon
- 3. Reproduktor
- 4. USB rozhraní
- Slot na paměťovou kartu
- 6. Tlačítko WiFi
- 7. Tlačítko reset
- 8. Průduchy
- Otvory pro přišroubování

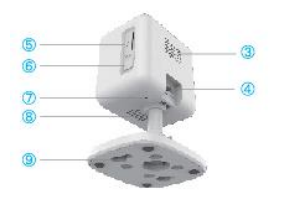

#### FUNKCE

- Dálkové ovládání technologií Wi-Fi prostřednictvím aplikace
- Funkce nočního vidění
- Detekce pohybu
- Živý videoobraz
- Nahrávání videa
- Pořizování statických fotografií

#### Stavy světelných kontrolek

| Stav světelné kontrolky                          | Význam sdělení               |
|--------------------------------------------------|------------------------------|
| Kontrolka napájení svítí<br>nepřerušovaně        | Přístroj je zapnut/bootování |
| Kontrolka WiFi bliká modře                       | Status konfigurace           |
| Kontrolka WiFi bliká červeně<br>rychle           | Připojování k serveru        |
| Kontrolka WiFi bliká červeně<br>pomalu           | Připojování k WiFi           |
| Kontrolka WiFi bliká střídavě<br>červeně a modře | Aktualizace systému          |

#### Technické parametry

| Položky               | Parametry                                                                              |
|-----------------------|----------------------------------------------------------------------------------------|
| Čočka                 | HD kamera s úhlem 120°                                                                 |
| Video                 | H.264, rozlišení 1920 x 1080 při 15 fps                                                |
| Audio                 | Zabudovaný mikrofon a reproduktor,<br>podpora hlasové asistence                        |
| WLAN                  | Podpora bezdrátového protokolu<br>IEEE802.11 b/g/n                                     |
| Rozšířitelné úložiště | Podpora micro SD karet do 128 GB                                                       |
| Napájení              | Rozhraní micro USB, 5 V – 1 A                                                          |
| Provozní prostředí    | Teplota: -10 °C až 60 °C, vlhkost: < 90 %,<br>doporučené použití ve vnitřním prostředí |

# STAŽENÍ APLIKACE

- 1. Android: stáhněte si aplikaci "Smart Life" na GooglePlay.
- 2. iPhone: stáhněte si aplikaci "Smart Life" z App Store.

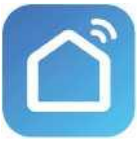

Smart Life

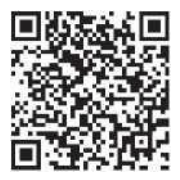

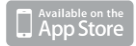

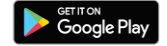

# **REGISTRACE A PŘIHLÁŠENÍ**

1. Spusťte ve svém chytrém telefonu aplikaci "Smart Life".

2. Zaregistrujte a přihlaste se.

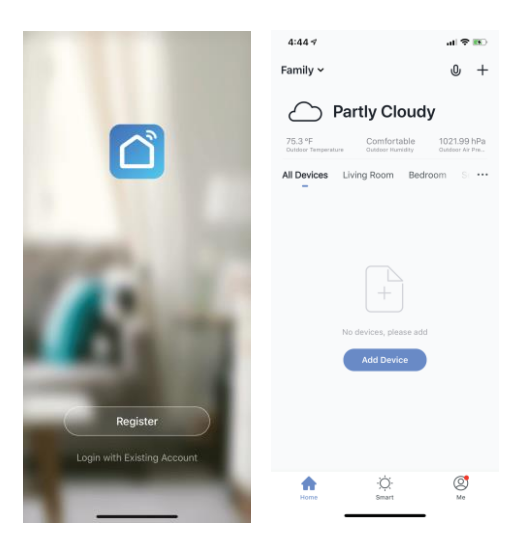

# PŘIDAT ZAŘÍZENÍ

- 1. Připojte Wi-Fi kameru do elektrické zásuvky.
- Zkontrolujte, zda je telefon připojen k vaší síti Wi-Fi a zda se jedná o síť 2,4 GHz.
- Stiskněte symbol (+) v pravém horním rohu aplikace a vyberte položku Smart Camera ze seznamu zařízení, která chcete přidat.

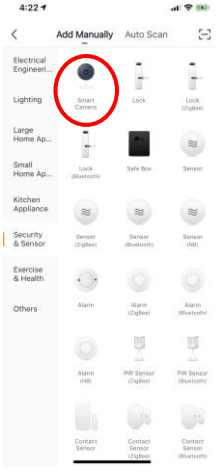

- 4. Stiskněte tlačítko "next step" (další krok).
- Zkontrolujte, zda je telefon připojen k síti Wi-Fi, k níž bude připojeno zařízení. Zadejte své heslo k síti Wi-Fi.

6. Postupujte podle pokynů v aplikaci a ponechte QR kód na obrazovce řed náhledem kamery.

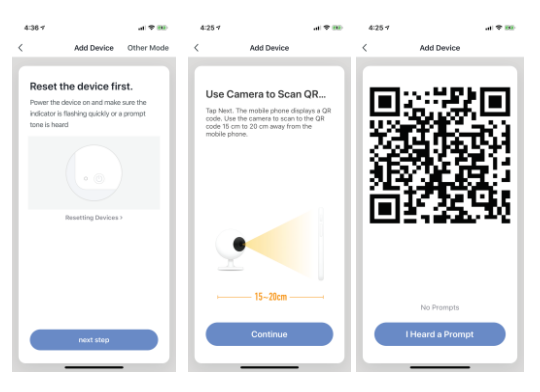

- Spustí se proces připojení. Při připojování nevypínejte Wi-Fi kameru ani telefon. Vyčkejte na dokončení procesu připojení.
- Jakmile úspěšně zařízení přidáte, pojmenujte jej tak, jak chcete, aby bylo nazváno v aplikaci. Wi-Fi kamera je připravena k použití.

| 5: | 11 -                                                                         | .ai ≎ ∎) |
|----|------------------------------------------------------------------------------|----------|
| <  | Add Device                                                                   |          |
|    | Connecting<br>Place your router, mobile phone<br>device as close as possible | and      |
|    | 7%                                                                           |          |
|    | Device found<br>Register Device to Smart C<br>Initializing device            | Cloud    |

# **PUSH ZPRÁVY**

- Zprávy pro všechna zařízení připojená k aplikaci můžete zapnout/vypnout kliknutím na tlačítko "Me" v pravé dolní části obrazovky.
- Poté klikněte na tlačítko "Settings". Odtud můžete zapínat/vypínat všechny zprávy.

| 5:15 🕫            | al ≎ ∎    | 5:16 🕫            | .al 🗢 🔳    |
|-------------------|-----------|-------------------|------------|
|                   | $\Xi$     | < Settings        |            |
| O Tap to Set N    | ickname > | Sound             | $\bigcirc$ |
|                   |           | Push Notification |            |
| Family Management |           | About             |            |
| U Watch           |           | Network Diagnosis |            |
| Message Center    |           | Clear Cache       | 4.54M >    |
| FAQ & Feedback    |           |                   |            |
| More Services     |           | Log Out           |            |
| Settings          |           |                   |            |
|                   |           |                   |            |
|                   |           |                   |            |
| Home Smart        | Me        |                   | _          |

# ODSTRANĚNÍ ZAŘÍZENÍ

- Na domovské obrazovce klikněte na zařízení, které chcete odebrat.
- Potom klikněte na symbol úprav v pravém horním rohu obrazovky.
- Odtud následně klikněte na tlačítko "Remove device" ve spodní části obrazovky.

| 9:10 🕈            |              |           | 11:52 🕫                 |          |
|-------------------|--------------|-----------|-------------------------|----------|
| <                 | Camera       |           | < Setting               | 15       |
| The second second | De T         | Ju        | Device Name             | Camera ) |
|                   |              | and and   | Share Device            |          |
|                   |              | TH.H      | Device Information      |          |
| ¢, 50             |              | 8         | Basic function settings |          |
| 0.00              |              | -         | Motion detection        | Off )    |
| Pres              | -            | Anver     | Memory card settings    |          |
| *                 | 0            |           | Feedback                |          |
| Alarm             | Speak        | Direction | Firmware information    |          |
|                   |              |           | Damage Di               |          |
|                   |              |           | . Annove ca             | The      |
|                   | Ø            |           |                         |          |
| Record            | Take a photo |           |                         |          |
|                   |              |           |                         |          |

#### FUNKCE APLIKACE

#### Živý videoobraz

Chcete-li zobrazit živé video, jednoduše klikněte na zařízení v části "All devices" a inned uvidíte živé video v horní části obrazovky. Nakloňte telefon na bok nebo stiskněte tlačítko celé obrazovky v pravém dolním rohu živého videa, aby se vaše živé záběry zobrazovaly na celé obrazovce telefonu.

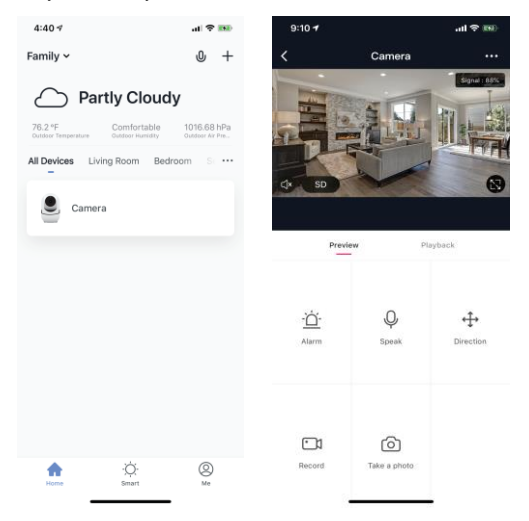

#### Nahrávání videa

Chcete-li nahrávat video, stiskněte tlačítko "record" v levém dolním rohu obrazovky. Chcete-li nahrávání ukončit, stiskněte znovu tlačítko "record". Chcete-li prohlížet nahrávky, stiskněte tlačítko "playback" uprostřed, vpravo na obrazovce.

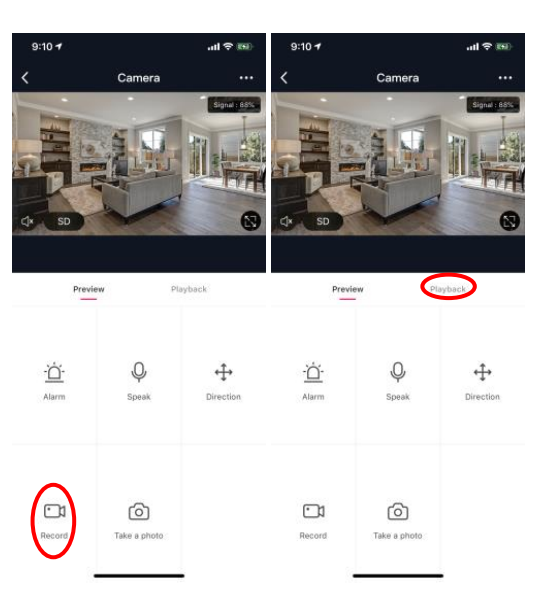

#### Pořízení fotografie

Chcete-li pořídit fotografii, stiskněte tlačítko "take a photo" a fotografie se uloží do telefonu ve složce fotografií a videí.

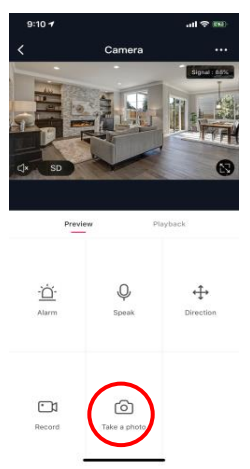

#### Infračervené noční vidění

Infračervené noční vidění ovládá kamera automaticky. Je-li okolí kamery příliš tmavé, automaticky se aktivuje infračervené noční vidění. Jakmile je oblast kolem kamery znovu jasná, noční vidění se automaticky deaktivuje.

#### Detekce pohybu

Kamera používá infračervené senzory, když se v jeho detekční oblasti objeví osoba nebo předmět. Jakmile je detekován pohyb, obdržíte push zprávu na telefon.

Pro přístup k ovládání detekce pohybu stiskněte tlačítko pro nastavení kamery vpravo nahoře. Na další stránce můžete vybrat volbu detekce pohybu ("motion detection"). Odtud ji můžete zapnout/vypnout a dále nastavovat citlivost. Přístup k této možnosti také získáte stiskem tlačítka "alarm" na hlavní stránce kamery.

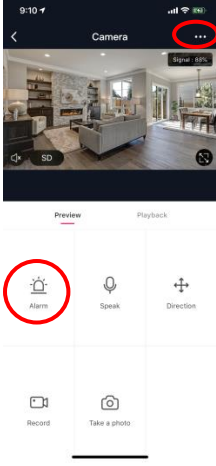

1:01 7

al 🗢 🗩

1:01 🕫

#### al 🕆 🔳

| `             | Setting    | S      |  |
|---------------|------------|--------|--|
| Device Name   |            | Camera |  |
| Share Device  |            |        |  |
| Device Inform | nation     |        |  |
| Basic functio | n settings |        |  |
| Motion detec  | tion       | High   |  |
| Memory card   | settings   |        |  |
| Feedback      |            |        |  |
| Firmware info | ormation   |        |  |
|               |            |        |  |

| <             | Motion detection      |   |
|---------------|-----------------------|---|
| Motion deter  | ction alarm switch    |   |
| Select motion | detection sensitivity |   |
| Low sensitiv  | vity                  |   |
| Medium ser    | sitivity              |   |
| High sensiti  | vity                  | ~ |
|               |                       |   |

#### Ovládací prvky (zvuk, kvalita videa, síla signálu)

Funkce můžete ovládat přímo ze živého videa. K dispozici máte tlačítko hlasitosti, které se používá k vypnutí a zapnutí zvuku živého kanálu. Vedle tohoto tlačítka se nachází tlačítko kvality videa, které můžete použít k přepínání mezi standardním videem a videem s vysokým rozlišením. V pravém horním rohu se zobrazuje síla signálu kamery.

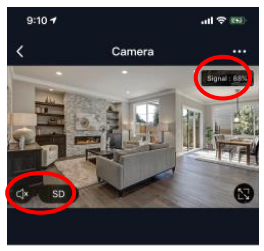

| Previe              | W Pla        | yback          |
|---------------------|--------------|----------------|
| ۲ <u>ن</u><br>Alarm | Q<br>Speak   | €<br>Direction |
| C 1<br>Record       | Take a photo |                |

#### Sdílení zařízení

Chcete-li sdílet přístup ke kameře s účtem Smart Life jiného uživatele, stiskněte tlačítko možností kamery v pravé horní části hlavní obrazovky kamery. Poté klikněte na "Share Device" ("Sdílet zařízení"). V dolní části další stránky stiskněte "Add Sharing" ("Přidat sdílení"). Poté zadejte e-mail osobního účtu Smart Life, s nímž chcete kameru sdílet. Tento uživatel pak obdrží příslušnou zprávu a následně bude mít přístup ke sledování vaší kamery na svém telefonu pomocí aplikace Smart Life.

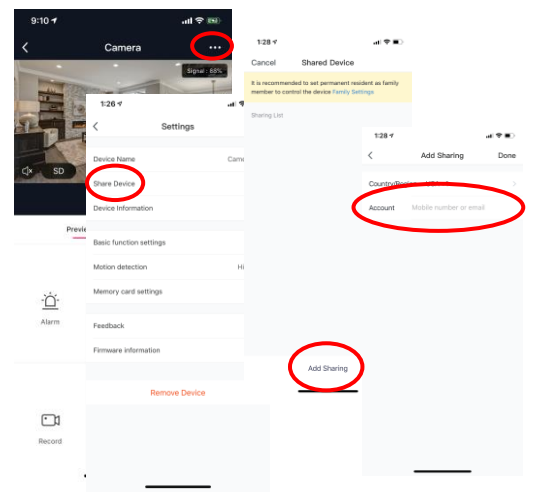